# HIN – RÉFERENCE EN MATIÈRE DE SÉCURITÉ SIMPLE

## VOTRE ADHÉSION À HIN

Version 7.0 Novembre 2022 www.hin.ch

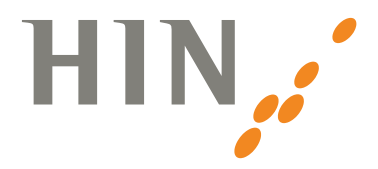

| AU | SUJ | IET | DE | HIN |
|----|-----|-----|----|-----|
|    |     |     |    |     |

| Au sujet de HIN                                          | 3  |
|----------------------------------------------------------|----|
| HIN – Réference en matière de sécurité simple            | 4  |
| Raccordement HIN                                         | 6  |
| Applications                                             | 6  |
| Webmail HIN                                              | 6  |
| HIN Mail Global                                          | 8  |
| HIN Mailbox Manager                                      | 9  |
| Répertoire des participants HIN                          | 10 |
| HIN Label                                                | 11 |
| Installation du client HIN                               | 12 |
| Windows 8.x ou version ultérieure                        | 12 |
| macOS 11 ou version ultérieure                           | 15 |
| Consulter ses e-mails HIN via un programme de messagerie | 19 |
| Accès SMS                                                | 20 |
| Questions fréquentes (FAQ)                               | 21 |
| Client HIN                                               | 21 |
| Configuration du compte HIN Mail                         | 22 |
| HIN Mail/HIN Mail Global                                 | 23 |
| Mailbox Manager                                          | 24 |
| Répertoire des participants                              | 25 |
| Identité HIN                                             | 26 |
| Notices                                                  | 28 |

#### **Bienvenue chez HIN**

L'adhésion à HIN est votre clé d'accès personnelle à la communauté HIN, l'espace de confiance sécurisé du système de santé suisse. Avec votre adhésion à HIN, vous pouvez communiquer dans le respect des règles de protection des données, et vous disposez d'une identité électronique qui vous permet d'utiliser différents services – **de manière simple, sécurisée et personnelle**.

Vous pouvez désormais communiquer avec des e-mails conformes aux règles de protection des données, accéder à de nombreuses applications protégées et collaborer avec d'autres professionnels de la santé, le tout en toute sécurité.

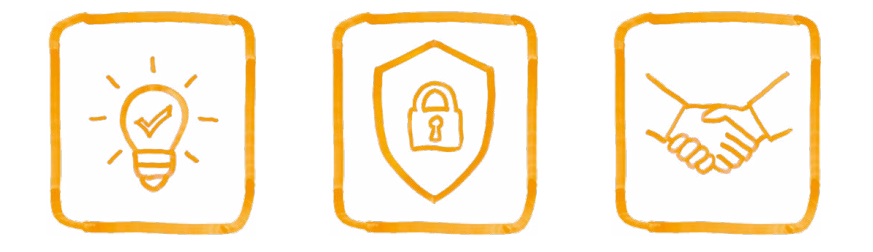

Les pages suivantes vous fournissent un aperçu de l'univers HIN et vous aident à configurer votre adresse e-mail HIN. Si vous avez des questions, n'hésitez pas à contacter notre support HIN. Téléphone: 0848 830 741 E-mail: infosr@hin.ch

## HIN – RÉFERENCE EN MATIÈRE DE SÉCURITÉ SIMPLE

Health Info Net AG (HIN) **protège les données des patients** dans le monde numérique. HIN est la norme en matière de **communication sécurisée** et de traitement en toute confiance des données sensibles pour les professionnels de la santé en Suisse.

HIN a été fondé en 1996 à l'initiative de la FMH et de la Caisse des médecins. Depuis lors, HIN **raccorde** les **professionnels du monde de la santé** de manière simple, sûre et personnelle. 90 pour cent des acteurs pertinents du système de santé et des activités sociales font déjà partie de la **communauté HIN**.

Au **Security Operation Center**, les experts en sécurité surveillent les infrastructures numériques de la communauté HIN. Ils fournissent des conseils complets et aident de manière proactive en cas d'incidents au niveau de la sécurité.

HIN fournit une personnalité numérique aux membres de la **communauté HIN** et leur permet ainsi d'accéder à **l'espace de confiance HIN**. Dans l'espace de confiance HIN, ils communiquent de manière simple et sécurisée entre eux et avec des tiers tels que les patients et les clients. Ils peuvent aussi accéder à d'autres Services HIN pour les membres et à de nombreuses applications e-Health protégées par HIN.

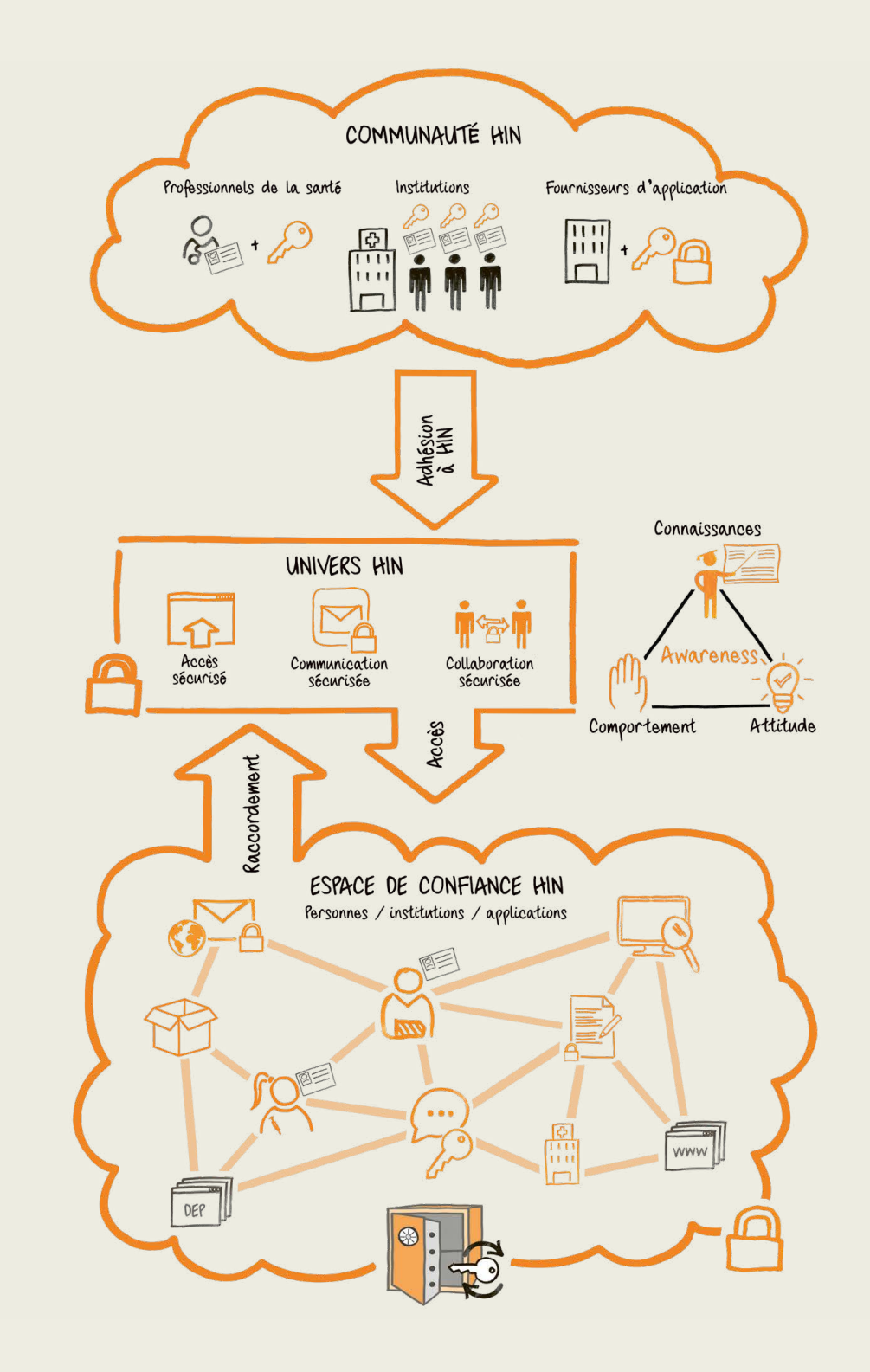

#### Raccordement HIN

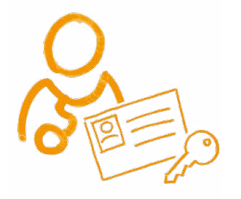

Les produits HIN permettent de se raccorder à la plate-forme HIN. Selon le type d'application ou la taille des institutions, le raccordement à la plate-forme HIN s'effectue via le **client HIN** (solution de poste de travail), une **passerelle** (Gateway) ou un mobile.

En se raccordant à la plate-forme HIN, tous les participants HIN ont la possibilité d'utiliser une **identité électronique (eID)**.

La **plate-forme HIN** offre une variété de services pour une communication, collaboration et un accès sécurisés aux autres applications protégées par HIN.

Par rapport à d'autres eID, l'eID HIN garantit non seulement l'identité exacte d'une personne, mais aussi sa qualification professionnelle et son appartenance à une institution. Ainsi, seules les personnes autorisées à accéder au service concerné en fonction de leur qualification professionnelle et de leur appartenance à une institution peuvent y accéder.

#### Applications

À titre d'illustration, les pages suivantes présentent quelques cas d'application que vous pouvez utiliser avec votre raccordement HIN. Pour plus d'informations, consultez www.hin.ch/fr/support.

#### Webmail HIN

Utilisez le Webmail HIN pour consulter vos e-mails. Avec le Webmail HIN, vous pouvez accéder directement au répertoire des participants HIN, travailler indépendamment de votre programme de messagerie local et éditer vos e-mails à tout moment et en tout lieu.

Pour ce faire, saisissez webmail.hin.ch dans votre navigateur (p. ex. Internet Explorer, Firefox, Safari, Google Chrome, etc.) ou cliquez sur **«Webmail»** en bas à gauche du client HIN en vous assurant d'être connecté.

#### Ce qui vous attend dans le Webmail HIN

| HIN                         |                                                                                                    |
|-----------------------------|----------------------------------------------------------------------------------------------------|
| Moil Contacts Cal           | andrier Täches Préférences                                                                                                    |
| Nouveau message             | 🛛 Répondre Rép, à tous Feire suivre Supprimer Signaler un spam 🦓 🗸 🛷 Actions 👻                                                                                                    |
| 🔻 Dossiers de mails 🔅       | P 1 0 0 De 00jet                                                                                                    |
| 🕨 🏝 Réception 👻             | Re: [HIN secured] - Liebe Kundin, lieber Kundio Sie haben den neuen HIN Client installiert und nach der Anpassung der Einstellungen Ihres E-Mail Kontos ein Teatm                                                                                                    |
| Envoye<br>Broullons<br>Spam | Comparison of the state of the second - Liebs Kunds, lieber Kunds Ein behan dan neuen HN Cliest installist rund nach der Angessung for Einstallungen hinse E-Mall Kontos en Te<br>Comparison of the state of the second - Liebs Kunds, lieber Kunds Ein behan dan neuen HN Cliest installist rund nach der Angessung der Einstallungen hinse E-Mall Kontos en Teatm<br>Comparison of the second - Liebs Kunds, lieber Kunds Ein behan dan neuen HN Cliest installist rund nach der Angessung der Einstallungen hinse E-Mall Kontos en Teatm<br>Comparison of the second - Liebs Kunds, lieber Kunds Ein behan dan neuen HN Cliest installist rund nach der Angessung der Einstallungen hinse E-Mall Kontos en Teatm<br>Comparison of the second - Liebs Kunds, lieber Kunds Ein behan den neuen HN Cliest installist rund nach der Angessung der Einstallungen hinse E-Mall Kontos en Teatm<br>Comparison of the second - Liebs Kunds, lieber Kunds Ein behan den neuen HN Cliest installist rund nach der Angessung der Einstallungen hiese E-Mall Kontos en Teatm<br>Comparison of the second - Liebs Kunds, lieber Kunds Ein behan den neuen HN Cliest installist rund nach der Angessung der Einstallungen hiese E-Mall Kontos en Teatm<br>Comparison of the second - Liebs Kunds, lieber Kunds Ein behan den neuen HN Cliest installist rund nach der Angessung der Einstallungen hiese E-Mall Kontos en Teatm<br>Comparison of the second - Liebs Kunds, lieber Kunds Ein behan den neuen HN Cliest installist rund nach der Angessung der Einstallungen hiese E-Mall Kontos en Teatm<br>Comparison of the second - Liebs Kunds, lieber Kunds Ein behan den neuen HN Cliest installist rund nach der Angessung der Einstallungen hiese E-Mall Kontos en Teatm<br>Comparison of the second - Liebs Kunds, lieber Kunds Ein behan den neuen HN Cliest installist rund nach der Angessung der E-Mall Kontos en Teatm<br>Comparison of the second - Liebs Kunds, lieber Kunds Ein behan den neuen HN Cliest installist rund nach der Angessung der E-Mall Kontos en Teatm<br>Comparison of the |
| Recherches                  | Depadetory: (Testmail )                                                                                                    |
| ► Tags (libellés)           | A: (cmustorgghin.ch)                                                                                                    |
|                             | Sie haben den newen HIM Client installiert und nach der Anpassung der Einstellungen Threw E-Mail Kontow ein Testmall abgewetzt.<br>Resultat des Tests: Ihre E-Maileinstellungen sind korrekt. Merzliche Gratulation!<br>Ihr HIM Support Team<br><br>Cher client<br>Youg aven recomment installd in neuveau client HIM. Co message de test vous est envoyé suite au paramétrage de votre compte e-mail.<br>Résultat du test: les paramètres du compte sont corrects. Félicitations!<br>Yotre équipe du support HIM                                                                                                    |

- Avec l'objet [HIN secured], vous savez toujours si un e-mail a été crypté par HIN.
   Si l'objet indique la mention [not secured by HIN], cela signifie que l'e-mail n'a pas pu être crypté. Si l'objet ne contient pas de crochets, cela signifie que l'e-mail a été envoyé sans cryptage à un non-membre HIN. Dans le chapitre suivant, vous apprendrez comment joindre les non-membres HIN de manière cryptée.
- Répertoire des participants HIN: lorsque vous rédigez un e-mail, le répertoire des participants HIN vous propose automatiquement des adresses e-mail appropriées d'autres participants HIN à côté de «À:».
- Contacts dans le carnet d'adresses: gérez rapidement et facilement vos contacts dans le carnet d'adresses, par exemple par dossiers ou groupes de contacts.
- Signature: il est possible de créer plusieurs signatures et de les utiliser selon la situation. Pour créer une signature dans le Webmail, cliquez sur «Préférences» puis sur «Signatures».
- Signature HIN: vous avez la possibilité d'insérer la signature comme suit: HIN Nous protégeons vos donnés. Les e-mails correctement cryptés portent la mention [HIN secured] dans l'objet du message. Vous trouverez les instructions sur: hin.ch/fr/label.

#### HIN Mail Global E-mails sécurisés à des destinataires sans raccordement HIN

Vous souhaitez communiquer en toute sécurité des informations à des personnes extérieures à la communauté HIN? Dans la ligne d'objet, ajoutez tout simplement la mention «(confidentiel)» après votre objet. L'e-mail est alors envoyé automatiquement sous forme cryptée. Pour que le destinataire puisse lire celui-ci, il doit s'inscrire une seule fois avec son numéro de téléphone portable.

|         | À       | hinsupport@ho | tmail.com      |  |
|---------|---------|---------------|----------------|--|
| Envoyer | Сс      |               |                |  |
| Livoyer | Objet : | Médicaments   | (confidentiel) |  |

#### Exemples d'application:

- Communication confidentielle avec les patients (p. ex. résultats de laboratoire)
- Échange d'informations confidentielles avec des partenaires en Suisse et à l'étranger
- Envoi de décomptes de salaire aux collaborateurs

Vous trouverez les instructions pour HIN Mail Global à l'adresse: www.hin.ch/global-hin

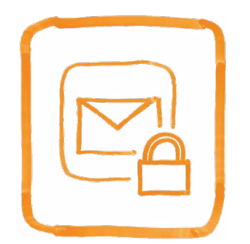

#### **HIN Mailbox Manager**

Vous souhaitez profiter pleinement des différentes possibilités offertes par HIN? Activez toutes les options à votre disposition sur: <u>servicecenter.hin.ch</u>

| 🔒 centre client                                    |                                                                                          |
|----------------------------------------------------|------------------------------------------------------------------------------------------|
| Page d'accueil  Mon profil Modification            | Configuration de la bolte aux lettres                                                    |
| Mallbox-Manager<br>Gestionnaire de<br>suppléances  | Avis d'absence Avis d'absence Laisez Ici la contenu de votre message d'absence. Activé : |
| Téléchargement<br>Utilisateur:<br>cmuster<br>DE FR | Depuis: 29.05.2019 20 1751<br>A: 16.06.2019 20 22.00                                     |
|                                                    |                                                                                          |

#### Mailbox-Manager:

Dans le Mailbox-Manager, vous pouvez effectuer les réglages et paramétrages suivants:

- **Redirection:** vous pouvez transférer tous vos e-mails à d'autres personnes possédant une identité HIN valide (pour des raisons de sécurité, ce service ne fonctionne qu'au sein de la plate-forme HIN).
- Notifications: vous recevez une notification sur d'autres adresses e-mail (Gmail, GMX, etc.) dès que de nouveaux e-mails arrivent dans votre boîte aux lettres HIN sécurisée.
- Avis d'absence: rédigez un texte standard qui sera automatiquement envoyé à l'expéditeur par le système lors de vos absences. Grâce aux champs «Depuis:» et «À:», vous pouvez spécifier la période pendant laquelle vous êtes absent. Attention: votre texte n'est pas automatiquement enregistré lors de la saisie. Afin d'enregistrer votre texte, cliquez sur «Enregister les paramètres». Lorsque vous activez le message d'absence pour la première fois, vous devez également cocher la case à côté de «Activé».

#### Répertoire des participants HIN

|        | rtoire HIN des particip   | pants               |                          |                  |                   |                      |                      |
|--------|---------------------------|---------------------|--------------------------|------------------|-------------------|----------------------|----------------------|
| Bienve | nue dans le nouvel annua  | ire des abonnées    | HIN!                     |                  |                   |                      |                      |
| Accéd  | ez rapidement et facileme | ent aux information | s de contact actualisées | de toutes les pe | rsonnes et instit | tutions connectées à | HIN et attribuez une |
| adress | e e-mail correspondante   | à vos anciens num   | iéros de fax:            |                  |                   |                      |                      |
| Reche  | rcher                     |                     |                          |                  |                   |                      | Modifier mes données |
| Healt  | th Info                   | Q                   |                          |                  |                   |                      | L                    |
| # 🗸    | Nom                       | Localité            |                          |                  |                   |                      |                      |
| 1      | Health Info Net AG        | Wallisellen         | Crganisation             |                  |                   |                      |                      |
|        | Health Info Net S.A.      | Peseux              | 🛱 Organisation           |                  |                   |                      |                      |
| 2      |                           |                     |                          |                  |                   |                      |                      |

Vous voulez savoir qui fait partie de la communauté HIN et avec quelle adresse e-mail il est possible de communiquer de manière sécurisée? Ou avez-vous modifié vos propres coordonnées? Les informations correspondantes sont accessibles dans le répertoire des participants (dir.hin.ch). Vous pouvez modifier et compléter vous-même vos propres coordonnées.

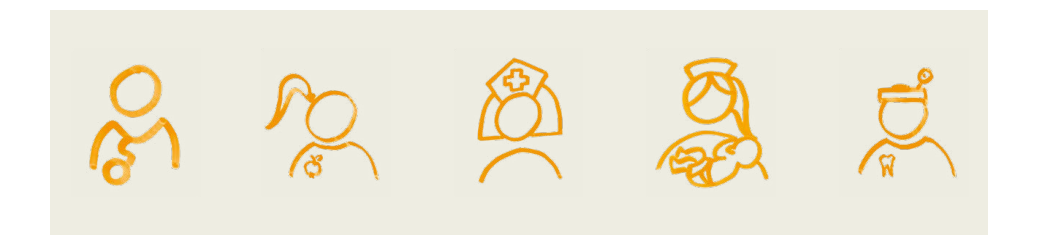

#### Label HIN

Le label HIN garantit la sécurité des données de santé numériques. Il permet aux membres HIN de se distinguer vis-à-vis de leurs patients et de se positionner comme prestataires de services responsables. Le label aide les patients à s'orienter dans le choix d'un prestataire de soins de santé progressiste et sûr.

#### Le label est basé sur la charte HIN (voir ci-dessous).

L'utilisation du label exige l'engagement et la volonté du membre HIN de respecter le contenu de la charte et d'agir selon ses principes.

HIN permet à tous les membres HIN d'utiliser le label dans le contexte de leur cabinet ou de leur institution. Le label peut être utilisé sur tous les types de supports de communication, par exemple sur le papier à lettres, le site Internet, à l'entrée du cabinet, etc.

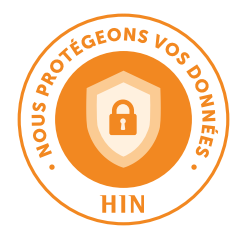

#### Charte HIN

- Je suis conscient de la sensibilité particulière des données de santé dans le monde numérique
- Je protège activement les données relatives à la santé, je les traite de manière confidentielle et dans l'intérêt des personnes concernées
- En ce qui concerne la transmission des données, je fais à attention à l'économie et à la proportionnalité
- Je m'informe activement sur les risques du monde numérique et sensibilise les autres à ces derniers
- Je protège mes terminaux avec les mesures nécessaires, j'agis avec prudence et j'améliore constamment mes compétences

Pour plus d'informations: www.hin.ch/fr/label

## **INSTALLATION DU CLIENT HIN**

La condition préalable à l'utilisation de votre adhésion individuelle à HIN est l'installation du client HIN. Les pages suivantes vous expliquent la procédure à suivre.

Veuillez avoir à portée de main les données d'utilisateur que vous avez reçues par la poste. Nous vous recommandons de configurer d'abord le client HIN sur votre poste de travail. Vous avez ensuite la possibilité d'activer d'autres options d'accès (p. ex. accès SMS) dans le centre client.

Pour installer le client HIN, téléchargez la version dont vous avez besoin (Windows, Mac ou Linux) et suivez les instructions décrites sur les pages suivantes.

#### Windows 8.x ou version ultérieure

#### Installation:

- 1 Dans votre navigateur, cliquez sur le lien suivant: download.hin.ch.
- 2 Téléchargez la version dont vous avez besoin en cliquant sur **«Télécharger».**

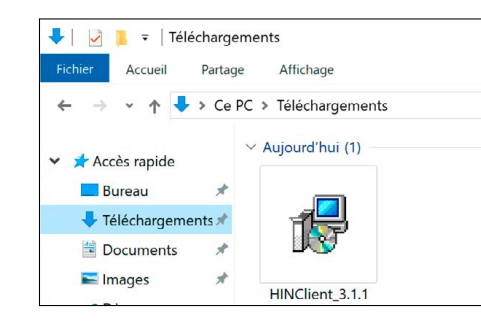

**3** Lancez l'application en double-cliquant sur le fichier téléchargé.

| Contrôle de compte d'utilisateur                                          | ×                                             |
|---------------------------------------------------------------------------|-----------------------------------------------|
| Voulez-vous autoriser o<br>apporter des modificat                         | ette application à<br>ions à votre appareil ? |
| HIN Client Setup                                                          |                                               |
| Éditeur vérifié : Health Info Net A<br>Origine du fichier : Disque dur su | .G<br>ır cet ordinateur                       |
| Afficher plus de détail                                                   |                                               |
| 0.1                                                                       | Non                                           |

**4** Un message du contrôle de compte d'utilisateur apparaît concernant la «configuration du client HIN». Confirmez-le en cliquant sur **«Oui».** 

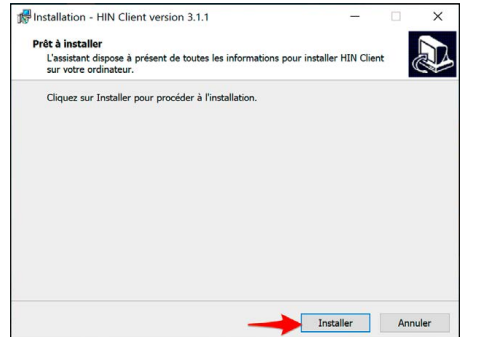

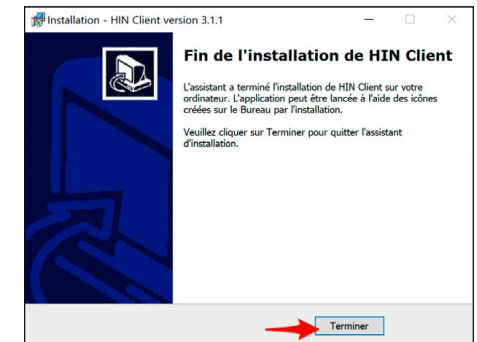

5 Cliquez sur **«Installer»** afin de lancer la procédure d'installation. 6 Pour terminer l'installation, cliquez sur **«Terminer».** 

#### **Enregistrement:**

Aux fins de l'enregistrement de votre identité électronique HIN, veillez à conserver les données suivantes (reçues par la poste) à portée de main:

- Nom d'utilisateur/ Login HIN
- Mot de passe initial

| Client HIN (3.4.7)                |                                                                                                    | - | 0 | ) |
|-----------------------------------|----------------------------------------------------------------------------------------------------|---|---|---|
| HIN                               | Enregistrer la nouvelle identité                                                                                     |   |   |   |
| Identité HIN                      |                                                                                                    |   |   |   |
| Enregistrement                    | Enregistrer la nouvelle identité HIN                                                                                 |   |   |   |
| Gestion des identités             | Nom d?utilisateur HIN                                                                                                |   |   |   |
| Vérification du statut            |                                                                                                    |   |   |   |
| vernication du statut             | Mark do source differenties                                                                                          |   |   |   |
| Paramètres                        | Not de passe d'inclaisación                                                                                          |   |   |   |
| Généralités                       |                                                                                                    |   |   |   |
| Réseau (mode expert)              | Mot de passe                                                                                                    |   |   |   |
|                                   |                                                                                                    |   |   |   |
| Carte d'assure                    | Le mot de passe doit comporter au moins 10 derectères et contenir des<br>majuscules, des minuscules et des chiffres. |   |   |   |
| Paramètres avancée                | Confirmer le mot de passe                                                                                            |   |   |   |
| K Home                            |                                                                                                    |   |   |   |
| 1 Support                         |                                                                                                    |   |   |   |
| S Webmall                         |                                                                                                    |   |   |   |
| Pin Sign                          |                                                                                                    |   |   |   |
| <ul> <li>Centre client</li> </ul> |                                                                                                    |   |   |   |
| Télémaintenance                   |                                                                                                    |   |   |   |
| Répertoire des participants       |                                                                                                    |   |   |   |
|                                   | Annuler Enregistre                                                                                                   |   |   |   |

- 1 Ouvrez le client HIN soit en recherchant le programme, soit en cliquant sur le symbole du client HIN (clé) dans la barre de menu.
- 3 Saisissez votre identifiant (login HIN) et votre mot de passe initial. Vous trouverez ces informations dans le document: «Données utilisateur HIN». Choisissez un mot de passe dont vous vous souviendrez facilement. Le mot de passe doit contenir au moins dix caractères, des majuscules, des minuscules et un chiffre. Vous trouverez une notice pour sécuriser vos mots de passe ici: www.hin.ch/mot-de-passe
- 2 Dans le menu, sélectionnez «Enregistrement».
- 4 Cliquez sur **«Enregistrer la nouvelle identité HIN».** Votre identité HIN est à présent enregistrée. Cliquez sur **«Terminer»** sur le message indiquant que l'identité a été enregistrée avec succès et connectez-vous au client HIN avec votre nom d'utilisateur et le mot de passe que vous avez choisi.

#### macOS 11 ou version ultérieure

#### Installation:

- 1 Dans votre navigateur, cliquez sur le lien suivant: download.hin.ch
- 2 Téléchargez la version dont vous avez besoin en cliquant sur **«Télécharger».**

| voris                             | <u>~</u>           |
|-----------------------------------|--------------------|
| Applications                      |                    |
| Bureau                            |                    |
| Documents                         | HINClient_3.1.1.pk |
| <b>0 T</b> (1)( all an annual the | 57.7 MB            |

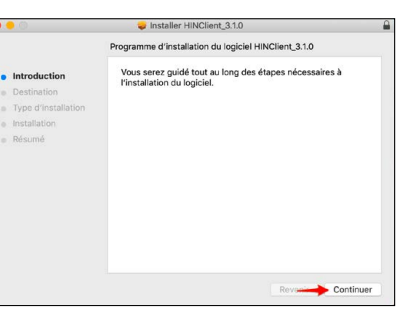

- **3** Lancez l'application en double-cliquant sur le fichier téléchargé.
- 4 Cliquez ensuite sur «Continuer».

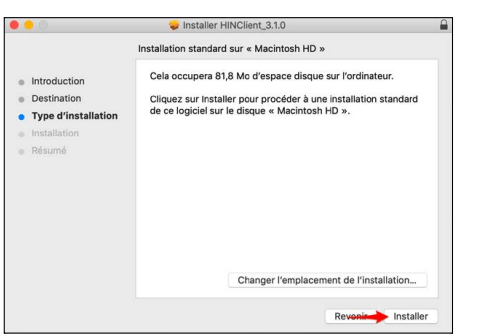

- Installar HINClient\_3.10
   Installar HINClient\_3.10
   Installation standard sur « Macintosh HD »
   Cela occupera 81,8 Mo d'espace disque sur l'ordinateur.
   Destination
   Type d'installation
   Programme d'installation tente d'installer de
   nouveaux logiciels.
   Surve d'installation
   Programme d'installation tente d'installer de
   nouveaux logiciels.
   Surve d'installation
   Surve d'installation
   Morde passe :
   Annuler Installer le logicel
   Revenir
   Revenir
   Revenir
   Revenir
- 5 Cliquez sur **«Installer»** afin de lancer la procédure d'installation.
- 6 Saisissez le mot de passe (administrateur) de votre Mac.

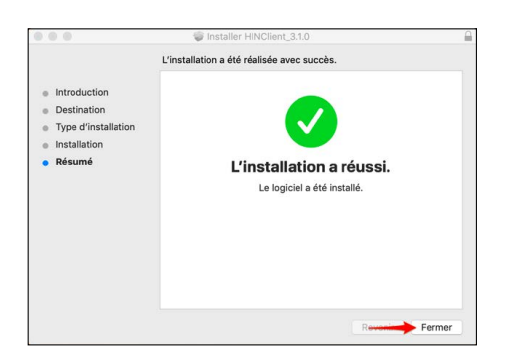

7 Pour terminer l'installation, cliquez sur **«Fer**mer».

#### Enregistrement:

Aux fins de l'enregistrement de votre identité électronique HIN, veillez à conserver les données suivantes (reçues par la poste) à portée de main:

- Nom d'utilisateur/ Login HIN
- Mot de passe initial

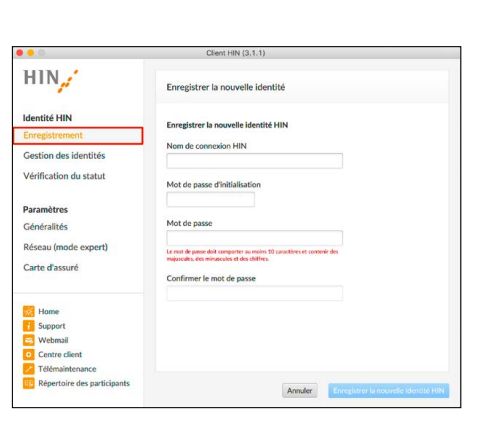

- 1 Ouvrez le client HIN soit en recherchant le programme, soit en cliquant sur le symbole du client HIN (clé) dans la barre de menu.
- 2 Dans le menu, sélectionnez «Enregistrement».

3 Saisissez votre identifiant (login HIN) et votre mot de passe initial. Vous trouverez ces informations dans le document: «Données utilisateur HIN». 4 Choisissez un mot de passe dont vous vous souviendrez facilement. Le mot de passe doit contenir au moins dix caractères, des lettres majuscules et minuscules et un chiffre. Vous trouverez une notice pour sécuriser vos mots de passe ici: www.hin.ch/ mot-de-passe

# 5 Cliquez sur **«Enregistrer une nouvelle identité HIN».** Cliquez sur «Enregistrer une nouvelle identité HIN». Votre identité HIN est à présent enregistrée. Cliquez sur «Terminer» sur le message indiquant que l'identité a été enregistrée avec succès et connectez-vous au client HIN avec votre nom d'utilisateur et le mot de passe que vous avez choisi.

#### Consulter ses e-mails HIN via un programme de messagerie

En plus du Webmail (webmail.hin.ch), vous pouvez également consulter vos e-mails HIN via un programme de messagerie, comme Outlook ou Apple Mail.

Vous trouverez les instructions à ce sujet sur: support.hin.ch/fr/messagerie

## QUESTIONS FRÉQUENTES (FAQ)

#### Accès SMS

Configurez maintenant l'accès SMS comme option d'accès alternative. Ainsi, vous pouvez accéder directement à différents services HIN (comme par exemple le Webmail). En outre, vous pouvez définir ou redéfinir votre mot de passe.

Vous pouvez configurer simplement et facilement l'accès SMS dans le centre client HIN: servicecenter.hin.ch

Vous trouverez des instructions à ce sujet à l'adresse suivante: www.hin.ch/code-sms

#### **Client HIN**

#### Informations générales

**Pour quels systèmes d'exploitation le client HIN est-il disponible?** Le client HIN 3 est disponible pour Windows (Windows 8.x et au-delà) et Mac (macOS 11 et au-delà).

Installation et mise à jour

#### Comment puis-je installer le client HIN sur d'autres appareils?

- Ouvrez le lien suivant dans votre navigateur Web: https://download.hin.ch
- Sélectionnez votre système d'exploitation (Windows ou Mac) et cliquez sur **«Download».**
- Ouvrez le fichier d'installation téléchargé.
- Le client HIN est installé.

Les instructions se trouvent sur www.hin.ch/nouveau-poste

#### Paramètres du navigateur Web

#### Je reçois le message «L'accès à la page est protégé par HIN». À quoi cela peut-il être dû?

Si l'accès à un site Web protégé par HIN vous est refusé alors que vous en avez l'autorisation, cela est généralement dû à l'une des deux cause suivantes:

#### 1. Vous n'êtes pas connecté avec le client HIN.

Vérifiez cela en ouvrant le client HIN. Si vous n'êtes pas connecté, connectez-vous avec votre identifiant et votre mot de passe HIN et essayez d'ouvrir à nouveau la page correspondante.

2. Cliquez sur «Connexion avec client HIN».

| L'accès<br>Votre tenta | s à la page est protégé par HIN<br>ative d'accéder à la page a échoué. Deux explications sont possibles.             |
|------------------------|----------------------------------------------------------------------------------------------------|
| Vous n'êtes pa         | s connecté(e)                                                                                                    |
| Vous possédea          | z une elD prise en charge par HIN, mais n'avez pas pu être authentifié(e). Vous disposez des possibilités suivantes: |
| P                      | Acets avec le Client HIN<br>Connexion avec client HIN                                                                |
|                        | Acces avec authentification alternative<br>E-Mail / eID HIN                                                          |
|                        | Mot de passe                                                                                                    |
|                        | ок                                                                                                    |
|                        | Mot de passe oublié?                                                                                                 |

#### Configuration du compte HIN Mail

#### Je souhaite récupérer mes e-mails HIN via mon programme de messagerie électronique. Comment dois-je procéder?

Après avoir installé le client HIN, vous pouvez créer un compte pour votre adresse e-mail HIN dans votre programme de messagerie. Les instructions à ce sujet se trouvent sur www.hin.ch/faq-mail.

Vous trouverez plus d'informations ici: www.hin.ch/client-hin

#### HIN Mail/HIN Mail Global

#### Comment configurer HIN Mail sur mon smartphone ou ma tablette?

Les instructions pour **iPhone et iPad** sont disponibles sur: www.hin.ch/fr/iphone Les instructions pour **des appareils Android** sont disponibles sur: www.hin.ch/fr/android

#### A quoi sert le code SMS HIN?

Le code SMS vous permet d'accéder directement à différents services HIN, comme par exemple le Webmail. En outre, vous pouvez définir ou redéfinir votre mot de passe. Vous trouverez des instructions à ce sujet à l'adresse suivante: www.hin.ch/code-sms Vous pouvez configurer simplement et facilement le code SMS dans le centre client HIN: servicecenter.hin.ch.

#### Qu'est-ce que HIN Mail Global?

Avec HIN Mail Global, vous pouvez envoyer des e-mails sécurisés à des personnes qui ne sont pas raccordées à HIN.

Vous souhaitez communiquer en toute sécurité des informations à des personnes extérieures à la communauté HIN?

Pour ce faire, activez l'option **«HIN Secure Mail Global»** dans le centre client HIN. Vous trouverez les instructions pour HIN Mail Global à l'adresse: www.hin.ch/global-hin

#### **Mailbox Manager**

#### Comment configurer un message d'absence?

- Ouvrez le centre client HIN via servicecenter.hin.ch.
- Sous l'onglet «Mailbox-Manager» du centre client HIN, cliquez sur «Avis d'absence» et entrez votre texte dans le champ «Message:», puis cochez la case à côté de «Activé:».
- Sélectionnez ensuite la période «de/à». Cliquez sur «Enregistrer».

#### Comment configurer un suppléant?

- Ouvrez le centre client HIN via servicecenter.hin.ch.
- Sous l'onglet «Mailbox-Manager», cliquez sur «Gérer les suppléances».
- Cliquez sur le bouton **«Configurer une suppléance»** et entrez une adresse e-mail HIN.
- Cliquez ensuite sur **«Rechercher une suppléance»** puis sur **«Configurer une suppléance»** sur le suppléant désiré.

**Important:** Veuillez noter que pour des raisons de protection des données, vous ne pouvez transmettre des e-mails HIN qu'à des adresses e-mail protégées par HIN (adresses e-mail d'abonnés HIN ou d'institutions raccordées à HIN avec une passerelle HIN Mail Gateway).

#### Répertoire des participants

#### Qui est raccordé à HIN?

Aimeriez-vous savoir qui est raccordé à HIN? Vous pouvez rechercher des membres HIN dans le répertoire des participants HIN. Vous trouverez le répertoire des participants HIN à l'adresse: dir.hin.ch.

#### Mes coordonnées ont changé. Comment puis-je les modifier moi-même?

Démarrez le client HIN et cliquez sur **«Home»** (community.hin.ch) en bas à gauche du menu. Cette page affiche vos coordonnées. Cliquez sur l'icône en forme de crayon à côté de la ligne que vous souhaitez modifier et complétez les informations dans le formulaire qui s'ouvre. Cliquez sur **«Envoyer»** pour soumettre vos informations.

#### Identité HIN

#### J'ai oublié mon mot de passe HIN. Que dois-je faire?

Si vous avez installé une méthode d'authentification alternative (accès SMS, application Authentificateur HIN), veuillez suivre les consignes disponibles sur www.hin.ch/hc-mot-de-passe-perdu

Si vous n'avez pas installé de méthode d'authentification alternative (accès SMS, application Authentificateur HIN), veuillez contacter le support HIN par téléphone (0848 830 741).

#### Comment puis-je changer mon mot de passe HIN?

- Dans le client HIN, cliquez sur «Gestion des identités» puis sur «Modifier le mot de passe».
- Saisissez votre ancien et votre nouveau mots de passe.

#### Comment puis-je supprimer une identité HIN du client HIN?

- Dans le client HIN, cliquez sur **«Gestion des identités»**, puis sur **«Supprimer»** à côté de l'identité que vous souhaitez supprimer.
- Confirmez le processus en saisissant votre mot de passe.
- Cliquez sur **«Supprimer»**.

### Je travaille avec le client HIN 3. Comment puis-je installer le client HIN sur un poste de travail supplémentaire?

Si vous souhaitez utiliser votre identité HIN sur un autre poste de travail, veuillez suivre les instructions sur www.hin.ch/nouveau-poste.

Vous trouverez plus d'informations ici: www.hin.ch/identite-hin

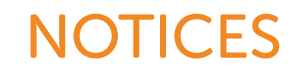

| <br> |
|------|
|      |
|      |
| <br> |
| <br> |
|      |
|      |
| <br> |
| <br> |
|      |
|      |
| <br> |
|      |
|      |
| <br> |
|      |
|      |
|      |
| <br> |

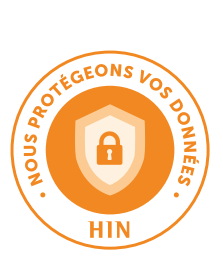

Montrez que la protection des données est importante pour vous!

Pour en savoir plus à ce sujet, consultez: www.hin.ch/fr/label HEALTH INFO NET AG Seidenstrasse 4 CH-8304 Wallisellen Tél. 0848 830 740 info@hin.ch

HEALTH INFO NET SA Avenue des Sciences 13 CH-1400 Yverdon-les-Bains Tél. 0848 830 741 infosr@hin.ch

www.hin.ch/fr